# Voyager 6200 UC

사용자 설명서

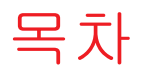

```
헤드셋개요 3
 안전 주의 3
연결 및 페어링 4
 PC에 연결 4
 미디어구성 4
 모바일 장치 페어링 4
 USB Bluetooth 어댑터 5
 USB어댑터다시페어링 5
소프트웨어 로드 6
충전 7
 헤드셋 배터리 상태 확인 7
착용 8
 이어팁교체 8
기본사항 9
 전원 켜기/끄기 9
 볼륨 조절 9
 오디오 재생 또는 일시 정지 9
 트랙 선택 9
 빨리 감기/되감기 9
 음성 컨트롤 9
 전화 걸기/받기/종료 9
자세한 기능 11
 언어 선택 11
 잡음 제거 11
 온라인 표시등 11
 헤드셋 설정 변경 12
 헤드셋 소리 재보정 12
 발신자 안내(휴대폰에만 해당) 12
펌웨어업데이트 13
 헤드셋 복구 13
문제 해결 14
지원 15
```

# 헤드셋 개요

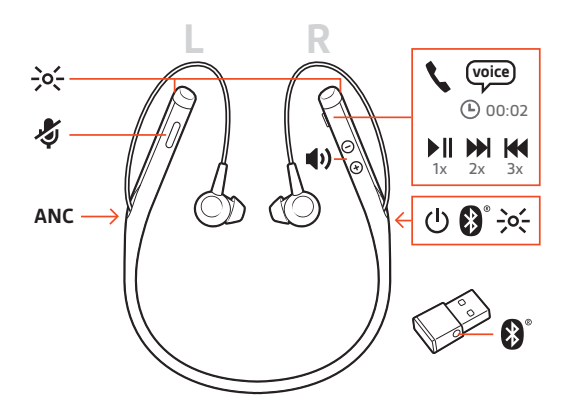

| ->0<-       | LED                                |
|-------------|------------------------------------|
| Ş           | 음소거                                |
| ANC         | 능동형 잡음 제거                          |
| Ċ           | 전원                                 |
| ▶           | 재생/일시 정지*                          |
|             | 다음 트랙*                             |
| M           | 이전 트랙*                             |
| *           | Bluetooth® 페어링                     |
| <b>4</b> 2) | 볼륨                                 |
| 2           | 통화                                 |
| voice       | 음성 컨트롤: Siri, Google Now™, Cortana |

참고 \*기능은 응용 프로그램에 따라 다릅니다. 웹 기반 앱에서는 작동하지 않을 수 있습니 다.

안전 주의 새 헤드셋을 사용하기 전에 중요한 안전, 충전, 배터리 및 규정 정보에 대한 안전 지침을 확 인하십시오.

### 연결 및 페어링

#### PC에 연결

Bluetooth USB 어댑터는 헤드셋에 미리 페어링되어 있습니다.

1 헤드셋을 켜고 Bluetooth USB 어댑터를 랩톱 또는 PC에 꽂습니다.

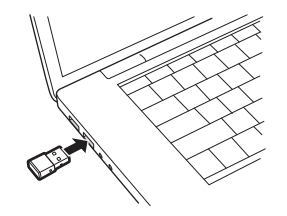

- 2 USB 어댑터의 LED가 파란색으로 깜박인 후 파란색으로 고정되어 헤드셋이 USB 어댑터에 연결되었음을 알립니다. 헤드셋을 착용하면 "PC connected(PC 연결됨)"이라는 음성이 들립 니다. 이는 연결이 설정되었음을 나타냅니다. 통화 중에는 USB 어댑터의 LED가 파란색으 로 깜박입니다. 통화 중이 아닐 때는 LED가 파란색으로 고정됩니다.
- 3 선택 사항 plantronics.com/software을(를) 방문하여 Windows 및 Mac용 Plantronics Hub를 로 드하십시오. 그러면 고급 설정 및 옵션을 통해 헤드셋 동작을 사용자 지정할 수 있습니다.
- 미디어 구성 USB Bluetooth 어댑터는 통화 가능한 상태로 제공되지만, 음악을 들으려면 추가 구성이 필 요합니다.

#### Windows

- 1 음악을 재생하기 위해 Bluetooth USB 어댑터를 구성하려면 시작 메뉴 > 제어판 > 소리 > 재 생 탭으로 이동합니다. Plantronics BT600을 선택하고 기본 장치로 설정한 후 확인을 클릭 합니다.
- 2 전화를 걸거나 받을 때 음악을 일시 중지하려면 시작 메뉴 > 제어판 > 소리 > 통신 탭으로 이동하여 원하는 매개 변수를 선택합니다.
  - Mac
- 1 Bluetooth USB 어댑터를 구성하려면 Apple 메뉴 > 시스템 환경 설정 > 사운드로 이동합니 다. 입력 및 출력 탭에서 모두 Plantronics BT600을 선택합니다.
- 모바일 장치 페어링1헤드셋을 페어링 모드로 설정하려면 전원 ①스위치를 꺼짐 위치에서 민 다음 "페어링"이라<br/>는 음성이 들리고 LED가 빨간색과 파란색으로 깜박일 때까지 길게 누릅니다.

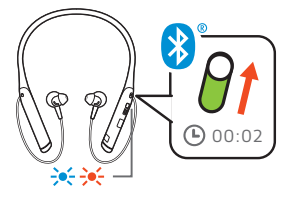

- 2 휴대폰의 Bluetooth를 활성화하여 새로운 장치를 찾도록 설정합니다.
- iPhone 설정 > Bluetooth > 켜짐\*
- Android 설정 > Bluetooth:켬 > 장치 검색\*

참고 \*메뉴는 사용하는 장치에 따라 달라질 수 있습니다.

- 3 "PLT V6200 Series"를 선택합니다.
  - 필요한 경우 암호 코드를 요청하면 0을 네 번 입력하고(0000), 연결을 요청할 경우 연결을 수락합니다.

성공적으로 페어링되면, "Pairing successful(페어링 성공)"이라는 음성이 들리고 헤드셋 LED 가 깜박임을 멈춥니다. 참고 발신자 이름 안내 기능을 사용하려면, 휴대폰에서 연락처 액세스를 허용하라는 메시 지가 나올 경우 수락하면 됩니다.

참고 헤드셋은 최대 8개의 장치와 페어링이 가능하지만 그 중 Bluetooth USB 어댑터를 포 함하여 2개의 장치만 동시에 연결을 유지할 수 있습니다.

USB Bluetooth 어댑터

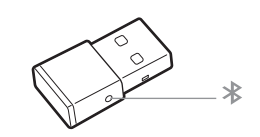

| USB LED           | 의미                  |
|-------------------|---------------------|
| 빨간색 및 파란색 깜박<br>임 | 페어링                 |
| 파란색으로 켜짐          | 페어링 성공, 연결됨         |
| 파란색 깜박임           | 통화 중                |
| 빨간색으로 켜짐          | 음소거 작동              |
| 보라색 깜박임           | 컴퓨터에서 음악/미디어 스트리밍 중 |

- USB 어댑터 다시 페어링 1 하이파이 Bluetooth USB 어댑터를 노트북이나 컴퓨터에 꽂고 컴퓨터에서 이를 인식할 때까 지 기다립니다.
  - 2 헤드폰을 페어링 모드로 설정합니다.
  - 3 펜 또는 종이 클립으로 Bluetooth USB 어댑터가 빨간색과 파란색으로 깜박일 때까지 페어 링 버튼을 부드럽게 길게 눌러 Bluetooth USB 어댑터를 페어링 모드로 설정합니다.

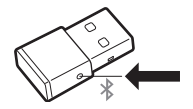

"Pairing successful(페어링 성공)"이라는 음성이 들리고 Bluetooth USB 어댑터 LED가 파란색 으로 켜지면 페어링이 성공한 것입니다.

# 소프트웨어 로드

참고 일부 소프트폰에서 헤드셋 컨트롤(받기/끊기 및 음소거) 기능을 활성화하려면 Windows용 및 Mac용 Plantronics Hub를 설치해야 합니다.

- plantronics.com/software에서 Windows/Mac용 Plantronics Hub를 다운로드합니다.
- plantronics.com/software, App Store 또는 Google Play에서 iOS/Android용 Plantronics Hub를 다운로드하십시오.

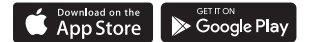

Windows 및 Mac용 Plantronics Hub 또는 iOS 및 Android용 Plantronics Hub로 컴퓨터 또는 모바일 장치에서 각각 헤드셋 설정을 관리합니다.

| Plantronics Hub | iOS 및 Android       | Windows 및 Mac |
|-----------------|---------------------|---------------|
| 소프트폰용 통화 컨트롤    | 일부 소프트폰에서 사용 가<br>능 | Х             |
| 헤드셋 언어 변경       | X                   | Х             |
| 펌웨어 업데이트        | X                   | X             |
| 기능 켜기/끄기        | X                   | X             |
| 사용자 설명서 보기      | X                   | x             |
| 배터리 표시기         | Х                   | Х             |
| Find MyHeadset  | Х                   |               |

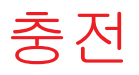

탁상용 충전기 또는 마이크로 USB 케이블로 헤드셋을 완전히 충전하는 데에는 90분이 소 요됩니다. 충전이 완료되면 LED가 꺼집니다. 헤드셋의 최대 통화 시간은 10시간입니다.

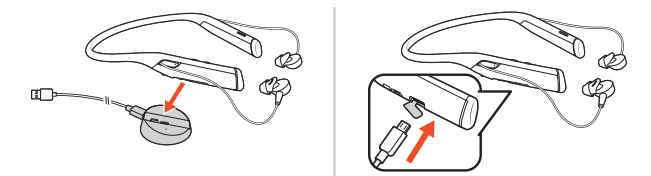

참고 헤드셋이 한 번 진동하여 충전이 진행되고 있음을 확인해줍니다.

헤드셋 배터리 상태 확 인 헤드셋의 배터리 상태를 확인하는 방법에는 세 가지가 있습니다. 다음 중 하나를 선택합니 다.

- iOS/Android용 Plantronics Hub: 홈 화면을 확인합니다.
- Windows/Mac용 Plantronics Hub: 시스템 트레이 또는 메뉴 모음에서 Plantronics Hub 헤드셋 아이콘을 클릭하여 배터리 상태를 확인합니다.
- 전원 ()스위치를 꺼짐 위치에서 밀어서 해제합니다. 음성 알림을 듣거나 헤드셋 LED를 관찰 합니다.

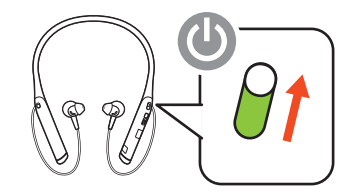

충전 중 헤드셋 LED 동작

- ●●● 배터리가 충분합니다
- ●● 배터리가 반 정도 남아있습니다
- 배터리가 부족합니다
- 배터리가 매우 부족합니다

팁 통화 시간 알림의 정확도를 설정하려면, 헤드셋 배터리를 모두 소모한 다음 완전히 충 전합니다.

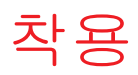

- 1 이어팁 3개를 사용해보시고 외부 소음을 막아주면서 귀에 가장 편안하게 맞는 크기를 알아 보십시오.
- 2 음악을 들어보고 가장 저음 반응이 뛰어난 이어팁을 선택하십시오.
- 3 각각의 귀에 서로 다른 크기의 이어팁을 선호하실 수도 있습니다.

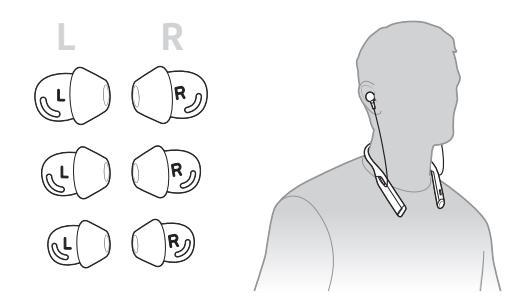

- 이어팁 교체 이어팁을 간편하게 교체하고 제자리에 고정할 수 있습니다. 이어버드와 이어팁에 왼쪽과 오른쪽이 표시되어 있습니다.
  - 1 이어팁을 이어버드에 끼우려면 이어팁 루프를 잡아 이어버드 위에 놓고 이어팁을 이어버 드 뒤의 작은 탭 위로 당겨서 제자리에 딸깍 소리가 나도록 끼웁니다.

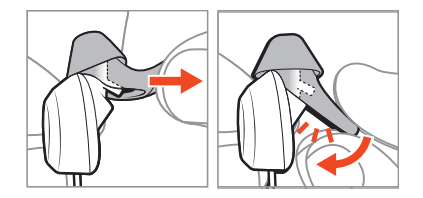

2 탭이 보이지 않으며 이어팁이 제자리에 잠겨 있는지 확인합니다.

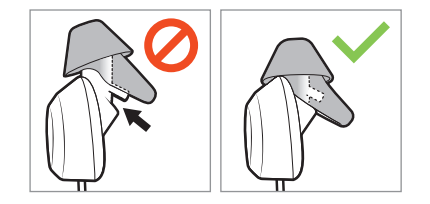

## 기본 사항

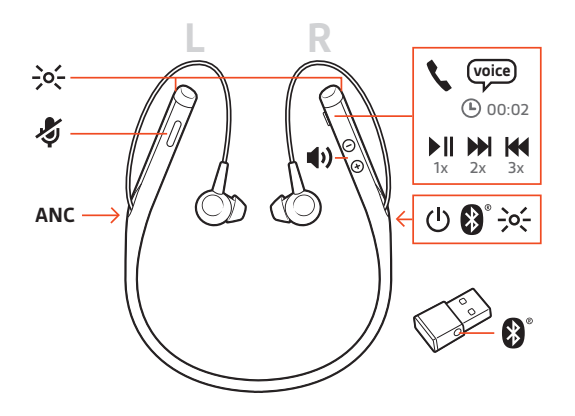

- 전원 켜기/끄기 스위치 ○를 밀어 전원을 켜거나 끕니다.
  - 볼륨 조절 볼륨 높이기 ⊕ 또는 볼륨 낮추기 ⊕ 버튼을 누릅니다.

#### 헤드셋 마이크 볼륨 조절(소프트폰)

소프트폰으로 테스트 전화를 걸고 소프트폰 볼륨을 조절한 다음, 조절한 볼륨에 맞춰 PC 소리 볼륨을 조절합니다.

오디오 재생 또는 일시 통화 \ 버튼을 누릅니다.

정지

- <mark>트랙 선택</mark> 통화 \ 버튼을 두 번 눌러 다음 트랙으로 건너뛰거나 통화 \ 버튼을 세 번 눌러 이전 트랙을 재생합니다. 참고 기능은 응용 프로그램에 따라 다릅니다. 웹 기반 앱에서는 작동하지 않을 수 있습니다.
- 빨리 감기/되감기 통화 \버튼을 두 번 탭한 다음 길게 눌러 빨리 감습니다. 통화 \버튼을 세 번 탭한 다음 길게 눌러 되감습니다. 눌러 되감습니다. 참고 기능은 응용 프로그램에 따라 다릅니다. 웹 기반 앱에서는 작동하지 않을 수 있습니 다.
  - 음성 컨트롤 Siri, Google Now<sup>™</sup>, Cortana 신호음이 들릴 때까지 통화 \ 버튼을 2초간 길게 누릅니다. 음성 다이얼, 검색 및 기타 스마트폰 음성 컨트롤을 활성화하려면 전화 안내 메시지를 기다립니 다.

전화 걸기/받기/종료 전화 받기 또는 끊기 통화 \ 버튼을 누르십시오.

#### 두 번째 전화 통화

먼저 통화 버튼 \을 눌러 현재 통화를 종료하고 다시 통화 버튼 \을 눌러 걸려 온 전화를 받 습니다.

#### 음소거

통화 중에 빨간색 음소거 ◈ 버튼을 누르십시오.

#### 통화 대기

통화 \ 버튼을 두 번 누르면 통화를 대기 상태로 전환합니다. 통화 \ 버튼을 다시 누르면 두 번째 수신 전화를 받습니다. 참고 최대 2건의 통화를 대기 상태로 전환할 수 있습니다.

#### 통화 간 전환(플래시)

통화 \ 버튼을 두 번 누르면 통화 사이를 전환합니다. 참고 플래시 기능은 같은 유형의 통화 간에만 작동합니다. 모바일 및 소프트폰의 통화 간 에는 플래시가 작동하지 않습니다.

#### 마지막 통화 재발신

통화 버튼 \을 짧게 두 번 누릅니다.

#### 두 번째 장치의 전화 받기

두 개의 장치(소프트폰 포함)에서 걸려 오는 전화를 쉽게 받을 수 있습니다.

통화 중인 경우 두 번째 페어링한 장치로 걸려 오는 전화에 대한 신호음 알림이 들립니다.

다른 장치로 걸려온 두 번째 전화를 받으려면 먼저 통화 \ 버튼을 눌러 현재 통화를 종료하 고 통화 버튼을 한 번 더 눌러 새로 걸려온 전화를 받습니다. 두 번째 전화를 받지 않기로 한 경우, 통화가 음성 메일로 넘어갑니다.

# 자세한 기능

#### 언어 선택

Plantronics Hub 소프트웨어를 사용하여 무선으로 헤드셋 언어를 변경할 수 있습니다. 다운 로드: plantronics.com/software. 다음 중 하나를 선택합니다.

- 헤드셋을 스마트폰과 페어링한 후 iOS/Android용 Plantronics Hub에서 헤드셋 언어를 선택합니다.
- 헤드셋을 USB 어댑터 또는 케이블을 통해 컴퓨터에 연결한 상태에서 Windows/Mac용 Plantronics Hub에서 헤드셋 언어를 선택합니다\*. \*일부 모델에는 USB 어댑터가 포함되어 있지 않습니다.

#### 음성 알림 목록

다음은 일반적인 음성 알림 목록입니다. Plantronics Hub를 사용하여 이러한 알림의 일부를 사용자 지정할 수 있습니다. plantronics.com/software에서 Plantronics Hub를 다운로드하십 시오.

- "Answering call(통화에 응답합니다)"
- "Battery low(배터리가 부족합니다)"
- "Battery high(배터리가 충분합니다)"
- "Redialing last outgoing call(마지막 발신 통화로 재다이얼합니다)"
- "Incoming call(수신 통화)"
- "Mute on(음소거가 켜졌습니다)"
- "No phone is connected(연결된 휴대폰이 없습니다)"
- "Pairing(페어링)"
- "Pairing incomplete(페어링이 불완전합니다)"
- "Pairing successful(페어링 성공)"
- "Power on(전원이 켜졌습니다)"
- "Phone 1 connected(전화 1에 연결되었습니다)"
- "Recharge headset(헤드셋을 충전하세요)"
- "Volume minimum(볼륨 최소)"

잡음 제거 능동형 잡음 제거(ANC)로 원치 않는 소음을 차단합니다.

스위치를 밀어 기능을 활성화합니다.

참고

헤드셋이 유휴 상태일 때 ANC를 켜두는 시간을 선택할 수 있습니다. Plantronics Hub에서 설 정을 관리하십시오.

온라인 표시등 통화 중임을 다른 사람에게 알리기 위해 헤드셋 LED가 빨간색으로 깜박입니다. Plantronics Hub에서 설정을 관리하십시오.

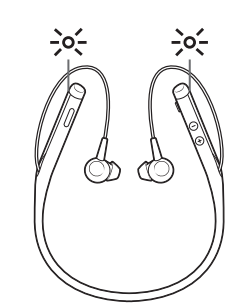

#### 해드셋 설정 변경 컴퓨터에서 Windows/Mac용 Plantronics Hub를 사용하거나 모바일 장치에서 iOS/Android용 Plantronics Hub를 사용하여 헤드셋 설정을 관리할 수 있습니다. plantronics.com/software 페 이지를 참조하십시오.

변경할 수 있는 설정은 다음과 같습니다.

- 헤드셋 언어
- 통화 응답 알림
- 음소거
- 음소거 알림
- 펌웨어 업데이트
- 오디오 스트리밍(A2DP)
- HD 음성(광대역 오디오)
- 발신자 정보 확인 켜짐/꺼짐
- 오디오 채널 신호음
- 기본 설정 복원
- Find MyHeadset: 이벤트 기록 지우기
- 해드셋 소리 재보정 통화 중 상대방이 내 목소리를 듣지 못하거나 나의 배경 잡음을 듣는 경우 헤드셋 소리를 재보정하십시오.
  - 1 헤드셋의 전원을 10초간 껐다가
  - 2 조용한 환경에서 헤드셋 전원을 켭니다.

# 발신자 안내(휴대폰에<br/>만 해당)헤드셋을 착용한 상태에서는 발신자의 연락처 이름을 들을 수 있어 휴대폰 화면을 확인하<br/>지 않고도 전화를 받을지 아니면 무시할지 여부를 결정할 수 있습니다.

다음의 경우에 발신자 이름이 안내됩니다.

- 휴대폰에 PBAP(Phone Book Access Profile)가 지원되는 경우
- 페어링 절차 중 연락처에 액세스할 수 있는 경우(다수의 휴대폰의 경우 기본적으로 미리 설정되어 있으므로 필요하지 않을 수 있음)
- 발신자가 휴대폰 연락처 목록에 저장되어 있는 경우
  - 발신자를 확인할 수 없거나 목록에 없는 경우, 차단된 발신자이거나 언어가 지원되지 않는 경우 발신자 이름이 안내되지 않습니다.

# 펌웨어 업데이트

펌웨어를 최신으로 유지하여 성능을 개선하고 헤드셋에 새로운 기능을 추가하십시오.

Windows/Mac용 Plantronics Hub 또는 iOS/Android용 Plantronics Hub로 컴퓨터 또는 모바일 장치에서 펌웨어를 업데이트합니다. plantronics.com/software에서 Plantronics Hub를 다운 로드하십시오. 다음 중 하나를 선택합니다.

- Windows/Mac용 Plantronics Hub: 헤드셋을 컴퓨터와 연결한 상태에서 사용 가능한 펌웨어 업데이트가 있는지 업데이트를 확인합니다.
- iOS/Android용 Plantronics Hub: 헤드셋을 스마트폰과 페어링한 상태에서 사용 가능한 펌웨 어 업데이트가 있는지 설정을 확인합니다.

펌웨어 업데이트 시 다음 사항에 유의하십시오.

- 헤드셋을 벗습니다. 업데이트가 완료될 때까지 헤드셋 또는 장치를 사용하지 마십시오.
- 휴대폰, 태블릿 및 컴퓨터 등 기타 장치와 헤드셋의 연결을 해제하십시오.
- 두 번째 장치에서 두 번째 업데이트를 시작하지 마십시오.
- 스마트폰에서 미디어를 스트리밍하지 마십시오.
- 전화를 받거나 걸지 마십시오.

참고 스마트폰: 수신 통화, 이메일 또는 문자 수신이 많은 경우 업데이트 시 스마트폰의 설 정에서 *방해 금지* 기능을 켜십시오.

- 해드셋 복구 무선 펌웨어 업데이트를 여러 번 실패했거나 헤드셋이 응답하지 않는 경우 다음 단계를 수 행하십시오.
  - 1 plantronics.com/software에서 Windows/Mac용 Plantronics Hub를 다운로드 및 설치합니다.
  - 2 USB 케이블을 사용해 헤드셋을 컴퓨터에 연결합니다.
  - 3 Plantronics Hub를 열고 도움말 > 지원 > 펌웨어 업데이트 및 복구로 이동하여 제품 ID(PID)를 입력해 복구를 수행합니다.

제품 ID(PID) 찾기. 다음 중 하나를 선택합니다.

- Plantronics Hub 앱의 헤드셋 복구 지침
- Plantronics Hub 앱의 홈 화면

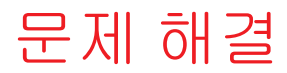

|   | 이어팁이 이어버드에 고정되지 않습니다.                                                    | 이어팁이 이어버드에 제대로 장착되었는지 확인하십<br>시오. 이어팁 교체를 참조하십시오.                                                                                                    |
|---|--------------------------------------------------------------------------|----------------------------------------------------------------------------------------------------|
|   | 소프트폰에서 헤드셋을 사용할 때 헤드셋<br>통화 컨트롤 및 음소거 버튼이 작동하지<br>않습니다.                  | 다음을 확인해 보십시오.<br>www.plantronics.com/softphonecompatibility에서 사용<br>중인 소프트폰이 지원되는지 확인하십시오.<br>헤드셋 컨트롤(전화 받기/끊기 및 음소거) 기능을 활<br>성화해야 하는 경우 Windows/Mac용 Plantronics Hub가<br>설치되어 있는지 확인하십시오. 소프트웨어 로드를<br>참조하십시오. |
| • | 헤드셋을 컴퓨터에 연결하면 예상한 대로<br>소리가 나지 않습니다.<br>통화 중에 상대방이 내 목소리를 들을 수<br>없습니다. | 컴퓨터에 헤드셋 소리를 구성하려면 미디어 구성을<br>참조하십시오.                                                                                                    |
| • | 통화 중에 상대방의 목소리를 들을 수 없<br>습니다.                                           |                                                                                                    |
| • | 헤드셋에서 음악이 들리지 않습니다.                                                      |                                                                                                    |
| • | 음악을 재생한 상태에서 전화가 올 경우<br>음악이 너무 크거나 일시 정지되지 않습<br>니다.                    |                                                                                                    |
|   | 통화 또는 미디어 재생 중에 소리에 간섭 •<br>이 발생하거나 소리가 생략되는 현상이<br>나타납니다.               | 전화 회의가 진행되는 동안에는 헤드셋이 최적의 성<br>능을 발휘하도록 구성되어 있습니다. 스테레오 전화<br>통신이 기본으로 설정되어 있습니다. Bluetooth의 범<br>위를 확장하려면 Plantronics Hub > 설정 > 무선 > 확장<br>범위 모드로 이동하여 설정을 변경하십시오.                                             |
|   |                                                                          | 최상의 오디오 수신을 위해 휴대폰이 몸 오른쪽에 오<br>도록 합니다.                                                                                                    |
|   |                                                                          | 헤드셋 소리 재보정을 참조하십시오.                                                                                                    |
| • | 내 목소리가 잘 들리 지 않거나 멀리 떨어<br>져 있는 것 처럼 들립니다.                               |                                                                                                    |
| • | 상대방이 배경 잡음을 듣습니다.                                                        |                                                                                                    |
|   | 헤드셋 통화 시간이 정확하지 않습니다.                                                    | 통화 시간 안내의 정확도를 다시 설정하려면 헤드셋<br>베터리를 완전히 충전합니다.                                                                                                    |

# 지원

#### 설명서로는 부족하세요?

#### plantronics.com/support

Plantronics, Inc.Plantronics B.V.345 Encinal StreetScorpius 171Santa Cruz, CA 950602132 LR HoofddorpUnited StatesNetherlands

© 2018Plantronics, Inc. Bluetooth는 Bluetooth SIG, Inc.의 등록 상표이며 Plantronics, Inc.에서 라이센스를 허가 받아 사용합니다. Google Play 및 Google Play 로고는 Google Inc.의 상표입니다. 기타 모든 상표는 해당 소유권자의 자산입니다. 특허 출원 중. 210803-18 (09.18)